IPv6 で DNS

IPv6 で DNS サーバの構成

DNS サーバ

Windows Server 2003 のドメイン ネーム システム (DNS) サーバを使用して、ホスト名を IPv6 アド レスに解決することができる。IPv6 ホストに DNS サーバのアドレスを構成すると、ホストはサーバに DNS 名クエリを送信して解決する。Windows Server 2003 の DNS サーバは IPv4 と IPv6 双方に同時に 対応可能である。ここでは、DNS サーバーサービスのインストールはすでに済ませてあるとする。 DNS サーバーサービスのインストールは、「コントロールパネル」の「アプリケーションの追加と削 除」から行う。

DNS クライアントとサーバ間の通信を可能にする

DNS クライアントとサーバ間の通信を可能にするには、

- DNS サーバに、すべての IPv6 クライアントに自動的に構成されている 3 つの既定の DNS サ ーバ IPv6 アドレスのいずれかを構成するか、
- クライアントに DNS サーバの IPv6 アドレスを構成する。

DNS サーバに、IPv6 クライアント コンピュータで既定で利用可能になっている 3 つの IPv6 アドレ スのいずれかを構成するには、netsh interface ipv6 add address コマンドを使用する。IPv6 クライア ントに自動的に構成されている 3 つの既定の DNS サーバ アドレスは、

- FEC0:0:0:FFFF::1
- FEC0:0:0:FFFF::2
- FEC0:0:0:FFFF::3

である。<画面 36>

| cv C:#WINNT¥system32¥cmd.exe                                                                                                    | ×       |
|----------------------------------------------------------------------------------------------------|---------|
| C:¥>ipconfig /all                                                                                                    | <b></b> |
| Windows IP Configuration                                                                                                    |         |
| Host Name wswlab011<br>Primary Dns Suffix labidg.co.jp<br>Node Type Unknown<br>IP Routing Enabled No<br>WINS Proxy Enabled No<br>DNS Suffix Search List labidg.co.jp<br>co.jp                                                                                                    |         |
| Ethernet adapter LAN:                                                                                                    |         |
| Connection-specific DNS Suffix .:<br>Description Netelligent 10/100TX PCI Embedde<br>d UTP Coax Controller                                                                                                    | Э       |
| Physical Address.       : 00-08-C7-AC-84-5F         DHCP Enabled. <td:no< td="">         IP Address.       : 192.168.0.208         Subnet Mask       : 255.255.255.0         IP Address.       : 6e0:11:208:c7ff:feac:845f%1         IP Address.       : 2004::208         IP Address.       : 192.168.0.11         IP Address.       : 192.168.0.11         IP Address.       : 192.168.0.11         IP Address.       : 192.168.0.208         Control (100,000)       : 192.168.0.208         Default Gateway       : 192.168.0.11         IP 2.168.0.253       : 192.168.0.253         IP 2.168.0.208       : 192.168.0.253         IP 2.168.0.208       : 192.168.0.253         IP 2.168.0.208       : 192.168.0.253         IP 2.168.0.208       : 192.168.0.253         IP 2.168.0.208       : 192.168.0.253         IP 2.168.0.208       : 192.168.0.253         IP 2.168.0.208       : 192.168.0.208         IP 2.168.0.208       : 192.168.0.208         IP 2.168.0.208       : 192.168.0.208         IP 2.168.0.208       : 192.168.0.208         IP 2.168.0.208       : 192.168.0.208         IP 2.168.0.208       : 192.168.0.208         IP 2.168.0.208       : 192.</td:no<> | T       |

コメント [W1]: このアドレスが DNS サーバとして自動設定され ているアドレスである、と明示す るために、画面 36-2 を用意して います。 DNS サーバが IPv6 クライアントとは異なるサブネット上にある場合は、DNS サーバのサブネット 上で利用可能な任意の IPv6 ルータに、DNS サーバへの静的ルートを構成する。

明示的に DNS サーバーの IPv6 アドレスをクライアントに構成すれば、FEC0:0:0:FFFF::1 といった アドレスを DNS サーバに設定する必要はない。明示的に DNS サーバーの IPv6 アドレスをクライアン トに構成する方法は後で述べる。

DNS サーバが IPv6 上でリッスンするように構成する

Windows 2003 Server の DNS サービスは、デフォルトでは IPv4 クエリパケットのみしか受け付け ない。IPv6 の名前解決も、IPv4 のクエリパケットに対して IPv4 のアンサーパケットで AAAA レコー ドを返す。もちろん DNS サーバが IPv6 を介して DNS 名の登録および解決要求をリッスンするように 構成できる。DNS サーバが IPv4 と IPv6 の両方をリッスンするように構成すると、

- IPv6 では機能するが、IPv4 では機能しないデバイスが、DNS サーバで機能する。
- IPv4 と IPv6 の両方を使用するように構成されたコンピュータやその他のデバイスが、既定で IPv6 を使用する。(最初に IPv6 でクエリを出し名前解決を試みる。解決できないと次に IPv4 でクエリを出し解決を試みる。)

DNS サーバが IPv6 を介してリッスンするように構成するには、次の操作を行う。

 Windows サポート ツールをインストールする。それには、Windows の CD-ROM を CD-ROM ドライブに挿入し、¥Support¥Tools フォルダに移動する。
 suntools msi をダブルクリックする、後は画面の指示に従う。

| 2. | suptools.msi を | ダブルクリックする。後は画面の指示に従う。                                                                                                    |
|----|----------------|----------------------------------------------------------------------------------------------------|
|    | ファイル           | Dダウンロード ×                                                                                                    |
|    | ?              | ファイルによっては、コンピューダに問題を起こす可能性があります。<br>以下のファイル情報に関して疑わしいさがある場合や、発信元が完全に信用で<br>きない場合は、このファイルを開いたり保存したりしないでください。                                                                                                    |
|    |                | ファイル名: SUPTOOLS.MSI<br>ファイルの種類 Windows インストーラ パッケージ<br>第1年テ アッWindows インストーラ パッケージ                                                                                                    |
|    |                | <ul> <li>この種類のファイルに変更なコートが含まれている場合、ファイルがコンピュータに問題を起こす可能性があります。</li> </ul>                                                                                                    |
|    |                | ファイルを聞くか、ファイルをコンピュータに保存するか選択してください。<br>間((Q) 保存(5) <u>キャンセル</u> 詳細情報(M)                                                                                                    |
|    | <画面 37>        | ▶ この種類のファイルであれば中に警告する(型)                                                                                                    |
|    | 👘 Win          | lows Support Tools Setup Wizard                                                                                                    |
|    |                | Welcome to the Windows<br>support Tools Setup Wizard           This wizard helps you to reinstall or remove the<br>Windows Support Tools.           Warning: This setup cannot reinstall shared files if they<br>in use. Before proceeding, we recommend that you<br>close any programs you may be running.           Click Cancel to quit this setup wizard and then close<br>with this reinstallation. |
|    |                |                                                                                                    |
|    | <画面 38>        | < <u>B</u> ack <b><u><u>N</u>ext &gt;</u> <u>Q</u>ancel</b>                                                                                                    |

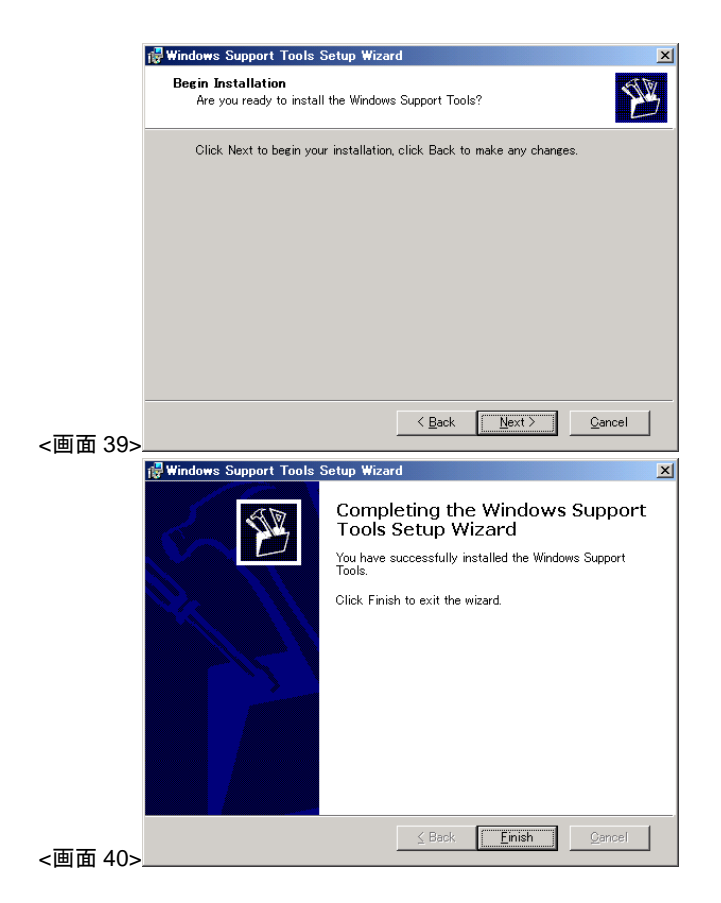

- 3. サポートツールが完了したら、コマンド プロンプトを開く。
- 4. 次のコマンドを入力する。

dnscmd /config /EnableIPv6 1

上記コマンドは、サポートツールをインストールしないと実行できない。

| ox C:#WINNT¥system32¥cmd.exe                                                                                            |   |
|----------------------------------------------------------------------------------------------------|---|
| C:¥>dnscmd /config /EnableIPv6 1<br>Registry property EnableIPv6 successfully reset.<br>Command completed successfully. | 4 |
| C:¥>                                                                                                    |   |
| 画面 41>                                                                                                    | - |

5. DNS サーバ サービスを再起動する。

DNS サーバへの IPv6 正引きエントリを追加するには、DNS サーバ管理コンソール(dncmgmt.msc) を起動して、前方参照ゾーンのプライマリゾーンに AAAA レコードを追加する。

|         | 🚊 dnsmgmt - [DN                            | S¥WSWLAB011¥                                                                                                    | 前方参照ゾーン¥la                                       | bidg.co.jp]                 |                |                         | ×      |
|---------|--------------------------------------------|----------------------------------------------------------------------------------------------------|--------------------------------------------------|-----------------------------|----------------|-------------------------|--------|
|         | <u> <sup>2</sup>、ファイル(E)</u> 操作            | ≅( <u>A</u> ) 表示( <u>V</u> ) r                                                                                                    | ウィンドウ(W) ヘルプ                                     | (H)                         |                | _ 6                     | ×      |
|         |                                            | × 🗗 🖸 🕾                                                                                                    |                                                  |                             |                |                         |        |
|         |                                            |                                                                                                    | labidg.co.jp 4 🔞                                 | 10レコード                      |                |                         |        |
|         | □-□ 前方参照)                                  | ダーン                                                                                                    |                                                  | <u> 種</u> 親<br>い Start of A | uthority (SOA) | フータ<br>[4] wswlab011 la | bide   |
|         | 🔂 labidg                                   | サーバー データ                                                                                                    | 「三」 4.2.9.70 × 1010<br>ファイルの更新(U)                | me Ser                      | ver (NS)       | wswlab011.labide        | 5.CO., |
|         | □-□ 運引き参照<br>□-□ inv6 x                    | 再読み込み(E)                                                                                                    |                                                  | /6 Host                     | (AAAA)         | fec0:0000:0000:ff       | ff:00  |
|         | ipv6.in                                    | 新しいホスト (A)<br>新しいエスリア2                                                                                                    | (S)<br>(CNAME)(A)                                | /6 Host                     | (AAAA)         | 2004:0000:0000:0        | 000:   |
|         | İ İ. 1 → 1 → 1 → 1 → 1 → 1 → 1 → 1 → 1 → 1 | 新しいメール エク                                                                                                    | 、(ONHME)、 <u>ロ</u> ノ<br>フスチェンジャ(MXO( <u>M</u> ). |                             |                |                         |        |
|         |                                            | 新しいドメイン(の                                                                                                    | <u>)</u>                                         |                             |                |                         |        |
|         |                                            | 新しい委任(の)。                                                                                                    | -<br>ノコード(C)                                     |                             |                |                         |        |
|         |                                            | すべてのタフカバ                                                                                                    |                                                  |                             |                |                         |        |
|         |                                            | ===00                                                                                                    |                                                  |                             |                |                         |        |
|         |                                            | ここから新しいウ・                                                                                                    | んドウѠ                                             |                             |                |                         |        |
|         |                                            | 首川B余(D)                                                                                                    |                                                  | _                           |                |                         | F      |
|         | ,<br>新しいリソース レコードマ                         | 最新の情報に更                                                                                                    | 〔新( <u>F</u> )                                   |                             |                |                         | -      |
|         | ,                                          | 一覧のエクスポー                                                                                                    | -F@_                                             |                             | ,              |                         | _      |
|         |                                            | プロパティ( <u>R</u> )                                                                                                    |                                                  |                             |                |                         |        |
| <画面 42> |                                            | ヘルプ(円)                                                                                                    |                                                  |                             |                |                         |        |
|         |                                            |                                                                                                    |                                                  |                             |                |                         |        |
|         | リソース レコードの種類                               | Ð                                                                                                    |                                                  |                             | ? ×            |                         |        |
|         | リソース レコードの種類                               | 酒を濯択(S)                                                                                                    |                                                  |                             |                |                         |        |
|         | AFS Database (AF                           | SDB)                                                                                                    |                                                  |                             |                |                         |        |
|         | Alias (CNAME)<br>ATM Address (ATM          | 4A)                                                                                                    |                                                  |                             |                |                         |        |
|         | Host (A)<br>Host Information (H            | HINFO)                                                                                                    |                                                  |                             |                |                         |        |
|         | IPv6 Host (AAAA)                           |                                                                                                    |                                                  |                             |                |                         |        |
|         | 説明                                         |                                                                                                    |                                                  |                             |                |                         |        |
|         | IPv6 ホストの Host a<br>IPv6 アドレスにマップ          | address(AAAA)レ<br>ます。(RFC 1886)                                                                                                    | コード。 DNS ドメインネ                                   | 名を単一の 12                    | 3 Ëyh 🔺        |                         |        |
|         | 11071070000                                | 00,00,00,000,0000 |                                                  |                             |                |                         |        |
|         |                                            |                                                                                                    |                                                  |                             |                |                         |        |
|         |                                            |                                                                                                    |                                                  |                             |                |                         |        |
|         |                                            |                                                                                                    |                                                  |                             |                |                         |        |
|         |                                            |                                                                                                    |                                                  |                             |                |                         |        |
|         | 1                                          |                                                                                                    |                                                  |                             | <u>~</u>       |                         |        |
|         |                                            |                                                                                                    | レコードの作成( <u>C</u> ).                             |                             | シセル            |                         |        |
| <画面 43> |                                            | -                                                                                                    |                                                  |                             |                |                         |        |
|         |                                            |                                                                                                    |                                                  |                             |                |                         |        |
|         | 新しいリソース レコー                                | 5                                                                                                    |                                                  |                             | <u>? ×</u>     | 1                       |        |
|         | IPv6 ホスト (AAAA)                            | 1                                                                                                    |                                                  |                             |                |                         |        |
|         | ホスト名(空欄の場                                  | 合は親ドメイン名を                                                                                                    | 使用)(出):                                          |                             |                |                         |        |
|         | WSWLAB011                                  |                                                                                                    | _                                                |                             |                |                         |        |
|         | 完全修飾ドメイン名                                  | G (FQDN)(E):                                                                                                    |                                                  |                             |                |                         |        |
|         | WSWLAB011.labio                            | de.co.jp.                                                                                                    |                                                  |                             |                |                         |        |
|         | ,<br>IP Version 6 ホスト                      | - アドレス(V):                                                                                                    |                                                  |                             |                |                         |        |
|         | 2004::208                                  |                                                                                                    |                                                  |                             |                |                         |        |
|         |                                            |                                                                                                    |                                                  |                             |                |                         |        |
|         |                                            |                                                                                                    |                                                  |                             |                |                         |        |
|         |                                            |                                                                                                    |                                                  |                             |                |                         |        |
|         |                                            |                                                                                                    |                                                  |                             |                |                         |        |
|         |                                            |                                                                                                    |                                                  |                             |                |                         |        |
|         |                                            |                                                                                                    |                                                  |                             |                |                         |        |
|         |                                            |                                                                                                    |                                                  |                             |                |                         |        |
|         |                                            |                                                                                                    |                                                  |                             |                |                         |        |
|         |                                            |                                                                                                    |                                                  | OK 1                        | البعار دربط    |                         |        |
| <画面 44> |                                            |                                                                                                    |                                                  |                             | キャンセル          |                         |        |
|         |                                            |                                                                                                    |                                                  |                             |                |                         |        |

※ 残念ながら逆引きエントリは、筆者にはわからぬ。Technetのページ http://www.microsoft.com/japan/technet/prodtechnol/windowsserver2003/proddocs/standard/sag\_D NS und ReverseLookup.asp

NS\_und\_ReverseLookup.asp には、IPv6の逆引きも可能な記述があるが、具体的な設定方法の記載がない。どなたか Windows Server で逆引き参照ゾーンを構成する方法をご存知であれば、連絡してほしい。 BIND9.2 や 9.3 で逆引き参照ゾーンを構成する方法は、@IT > Linux Square >IPv6 対応 DNS サーバの実現

http://www.atmarkit.co.jp/flinux/rensai/bind912/bind912a.html

などに記述もあり、筆者も構築実績がある。しかしテキストファイルなので、初心者には敷居が高い。 IPv4 の BIND を設定した経験があれば面倒だが簡単だ。 クライアントに DNS サーバの IPv6 アドレスを構成するには、

- クライアントがネットワークにログオンするたびに実行される<u>ログオン スクリプト</u>、または、
  - ② 各クライアントコンピュータ、

で、 netsh interface ipv6 add dns コマンドを使用する。ログオンスクリプトは Microsoft TechNet での 記述であるが、筆者が実験した環境では、再起動しても DNS サーバのエントリは消去されない。あく までも何千台もあるクライアントコンピュータに対して管理者が一台ずつローカル設定するようなナ ンセンスを否定する記述だと思われる。

| <画面 | 45> |
|-----|-----|
|-----|-----|

| 📾 C:¥WINNT¥system32¥cmd.exe                    | - O ×    |
|------------------------------------------------|----------|
| C:¥>netsh int ipv6 add dns LAN 2004::208<br>OK | 1        |
| C:¥>nətsh int ipv6 sh dns                      |          |
| 次のインターフェイス上の DNS サーバー: LAN                     |          |
| Index DNS Server                               |          |
| 1 2004::208                                    | -        |
| C:¥>_                                          |          |
| xi                                             | ي<br>الح |

クライアントコンピュータに netsh interface ipv6 add dns コマンドを実行すると、IPv6 を enable に したときから既定で DNS サーバのアトレスとして自動設定されている 3 つの IPv6 アドレスは disable となる。(ipconfig /all で確認できる。<画面 46>netsh interface ipv6 add dns コマンドで明示的に静的設 定すれば利用可能)

| cv C:¥WINNT¥system32¥cmd.exe                                                                                                    |                                                                                                    | x |
|----------------------------------------------------------------------------------------------------|----------------------------------------------------------------------------------------------------|---|
| C:¥>ipconfig /all                                                                                                    |                                                                                                    | * |
| Windows IP Configuration                                                                                                    |                                                                                                    |   |
| Host Name                                                                                                    | : wswlab011<br>: labidg.co.jp<br>: Unknown<br>: No<br>: No<br>: labidg.co.jp<br>:                                                                                                    |   |
| Ethernet adapter LAN:                                                                                                    |                                                                                                    |   |
| Connection-specific DNS<br>Description<br>d UTP Coax Controller<br>Physical Address<br>DHCP Enabled<br>IP Address<br>IP Address<br>IP Address<br>Default Gateway<br>DNS Servers | Suffix .:<br>Netelligent 10/100TX PCI Embedde<br>100-08-C7-AC-84-5F<br>182.168.0.208<br>192.168.0.208<br>fec0::1:208:c7ff:feac:845f%1<br>fec0::208:c7ff:feac:845f%4<br>192.168.0.50<br>192.168.0.11<br>192.168.0.253<br>192.168.0.208<br>2004::208 |   |

Windows Server 2003 で DNS クライアント

Windows Server 2003 を DNS クライアントとして構成すると、IPv6 パケットで AAAA レコードに 対する name クエリを DNS サーバに対して送出する。回答が返ってくる・来ないにかかわらず、次に IPv6 パケットで A レコードに対する name クエリを送出する。この様子は Microsoft Network モニタや Ethereal で確認できる。 <画面 47>

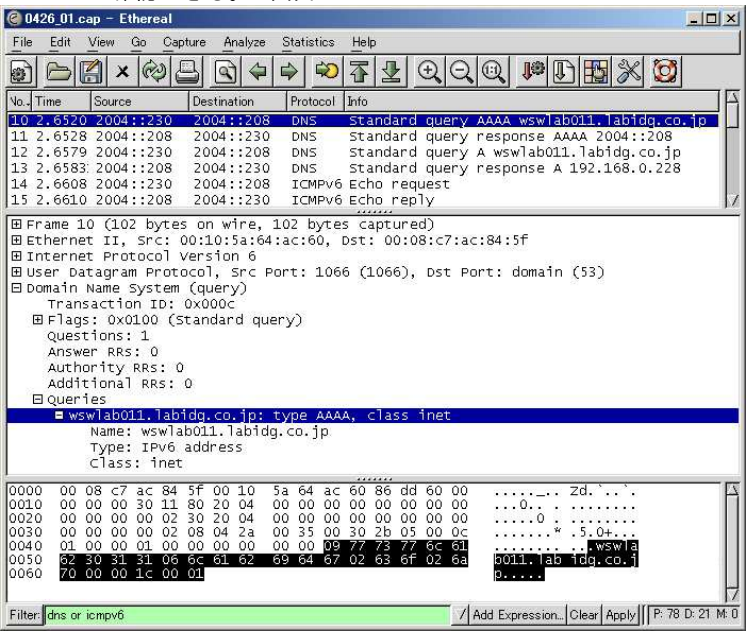

Windows Server 2003 の DNS でも、BIND9 でも、IPv4・IPv6 双方のクエリに対応している。 Windows Server 2003 で DNS クライアントを構成すると、いずれの DNS サーバからも IPv6 のクエリ に対して IPv6 で応答がある。

Windows Xp で DNS クライアント(IPv4 でのみクエリを送出)

残念ながら、Windows Xp はデフォルトでは IPv6 のパケットで DNS クエリを送出しない。IPv4 パ ケットで AAAA レコードを尋ねるクエリを送出し、回答を得てからリモートホストに IPv6 で通信する。

Microsoft Technet などでは SP1 を適用した Windows Xp は、Windows Server 2003 相当の netsh の 機能となるという記述を見かけるが、 netsh interface ipv6 add dns コマンドで IPv6 の DNS サーバを 指定しても機能しない。そもそも、Windows Xp は IPv6 で DNS クエリを投げなれないのである。 (コマンド操作そのものは受け付けられ、ipconfig /all や netsh interface ipv6 show dns コマンドなどで も設定を確認できる。しかし、ホスト名で ping を実行しても名前解決しない。<画面 48>network モニ タ等で計測しても、クエリそのものを送出していないことが判る。IPv6 アドレスでの ping は成功す る。)

Windows Xp で IPv6 クエリを投げるには、次に紹介する nameproxy のような Add-on ソフトを利用 する。

| 📾 C:#WINDOWS¥System32¥cmd.exe                                                                                                   | - 🗆 ×  |
|----------------------------------------------------------------------------------------------------|--------|
| C:¥>netsh int ipv6 sh dns<br>No entries were found.                                                                             | *      |
| C:¥>netsh int ipv6 add dns LAN 2004::208<br>OK                                                                                  |        |
| C:¥>netsh int ipv6 sh dns                                                                                                    |        |
| DNS Servers on Interface: LAN                                                                                                   |        |
| Index DNS Server                                                                                                    |        |
| 1 2004::208                                                                                                    |        |
| C:¥>ping wswlab011.labidg.co.jp<br>Ping request could not find host wswlab011.labidg.co.jp. Please check the r<br>nd try again. | name a |
| C:¥>ver                                                                                                    |        |
| Microsoft Windows XP [Version 5.1.2600]                                                                                         |        |
| C:¥>                                                                                                    | ¥      |

### Nameproxy

IPv6Style(http://www.ipv6style.jp/jp/statistics/ipv6win/20030120\_p.shtml)でも紹介している IPv6 で DNS をひきにいくプロキシーである。残念ながら現在、ここのページで紹介しているリンク先は別コ ンテンツになっており、ダウンロードできない。しかも IPv6Style で紹介している IPv6 対応ソフトウ ェア一覧 (Windows) の最新版 http://www.ipv6style.jp/jp/statistics/ipv6win/index.shtml からも消えてし まっている。しかし、検索サイトで nameproxy を引くと、いくつかのサイトが引っかかるので、参照 してほしい。

- どこまで IPv6 で生活できるか [Windows XP] http://www.tumori.nu/IPv6/windowsxp.html
- ・ Windows での IPv6 DNS Query http://chivas.jp/IPv6/dnsquery.html

nameproxy は IPv4 クエリを IPv6 クエリに変換する。使用方法は簡単である。nameproxy の DNS サーバ欄に IPv6 の DNS サーバを追加するだけである。 <画面 49>

| me Server Proxy    |          |
|--------------------|----------|
| Name Servers       | Close(C) |
| Server 1: 2004:208 | Annly (A |
| Server 2:          |          |
| Server 3:          | Evit(X)  |

ネットワーク上の Windows Xp は、nameproxy が動作している Windows PC を DNS サーバとして 設定すればよい。(ここが Proxy たる所以だ。)nameproxy が動作している Windows Xp は TCP/IP の設定画面で自分自身を DNS サーバとして設定すればよい。 <画面 50>

| ます。サポートされていない場合は、<br>ください。 | ネットワーク管理者 | に適切 | 」<br>動加り<br>加な<br>IP | 設定を問い | 合わせ |
|----------------------------|-----------|-----|----------------------|-------|-----|
| C IP アドレスを自動的に取得する         | 5(0)      |     |                      |       |     |
| - • 次の IP アドレスを使う(S): -    |           |     |                      |       |     |
| IP アドレスΦ:                  | 192       | 168 | 0                    | 230   |     |
| サブネット マスク(山):              | 255       | 255 | 255                  | 0     |     |
| デフォルト ゲートウェイ(型):           | 192       | 168 | 0                    | 250   |     |
| C DNS サーバーのアドレスを自動         | がに取得する(B) |     |                      |       |     |
| - • 次の DNS サーバーのアドレスを      | を使う(E): ― |     |                      |       |     |
| 優先 DNS サーバー(P):            | 127       | 0   | 0                    | 1     |     |
| 代替 DNS サーバー( <u>A</u> ):   |           |     |                      | 1     |     |

DNS サーバのエントリとして 127.0.0.1 が設定できるのは、Windows Xp 以降の OS である。しかし、 netsh interface ip add dns intfacename 127.0.0.1 コマンド

や

netsh interface ip set dns intfacename static 127.0.0.1 コマンド は機能しない。設定内容を表示しても設定されていないことが確認できる。<画面 51>

| cx C:#WINDOWS¥System32¥cmd.exe                                                |           |
|-------------------------------------------------------------------------------|-----------|
| C:¥>netsh int ip sh dns LAN                                                   |           |
| インターフェイス ″LAN″ の構成<br>静的に構成された DNS サーバー: None<br>次のサフィックスで登録します: プライマリのみ      |           |
| C:¥>netsh int ip add dns LAN 127.0.0.1<br>127.0.0.1 の値は addr に対して無効です。        |           |
| C:¥>netsh int ip set dns LAN static 127.0.0.1<br>127.0.0.1 の値は addr に対して無効です。 |           |
| X                                                                             | •<br>• // |

ここだけは Gui の「マイネットワーク」の「プロパティ」の「TCP/IP 設定画面」に頼る。設定後は netsh interface ip show dns コマンドで確認できるが、このとき、マイネットワークのプロパティの設 定画面が閉じていないとエラーが出る。プロパティの設定画面を閉じるとコマンドで確認可能だ。 <画 面 52>

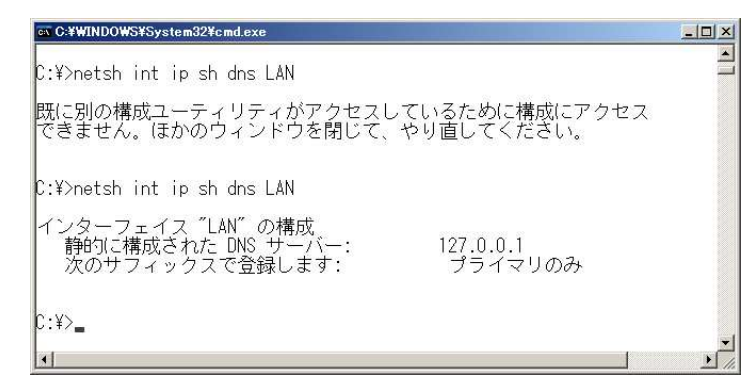

# FQDN で ping を実行すると、名前解決が成功している。<画面 53>

| 🔤 C:¥WINDOWS¥System32¥cmd.exe                                                                                                    | - 0 > |
|----------------------------------------------------------------------------------------------------|-------|
| C:¥>netsh int ip sh dns LAN<br>インターフェイス <sup>~</sup> LAN <sup>~</sup> の構成<br>静的に構成された DNS サーバー: 127.0.0.1<br>次のサフィックスで登録します: プライマリのみ                                                                      | -     |
| C:¥>ping wswlab011.labidg.co.jp                                                                                                    |       |
| Pinging wswlab011.labidg.co.jp [2004::208] with 32 bytes of data:<br>Reply from 2004::208: time<1ms<br>Reply from 2004::208: time<1ms<br>Reply from 2004::208: time<1ms<br>Reply from 2004::208: time<1ms |       |
| Ping statistics for 2004::208:<br>Packets: Sent = 4, Received = 4, Lost = 0 (0% loss),<br>Approximate round trip times in milli-seconds:<br>Minimum = Oms, Maximum = Oms, Average = Oms                   |       |
| C:¥>_                                                                                                    | 1     |
|                                                                                                    | ۰F    |

## IPv6 で IIS(HTTP サーバ)の構成

### Internet Information Server

Windows Server 2003 で HTTP サーバを構成するには、さまざまな HTTP サーバーアプリケーションが公開されているが、ここでは標準の IIS(Internet Information Service)を利用する。今回は IIS のインストール・設定については触れない。

#### IPv6 での制限事項

MSDN のドキュメントでも Windows server 2003 はネイティブに IPv6 に対応していると書かれてい るが、IPv4 で使用できる機能すべてが IPv6 でも可能ということではない。IPv4 では物理サーバー台 に複数 IP アドレスを設定して仮想サイトを構築し、複数台の HTTP サーバとして利用できた。しかし、 残念ながら IPv6 では仮想サイトを複数構築しても、IP アドレスがひとつしか与えられないので、ひと つのサイトのみを IPv6 の HTTP サイトとして公開できる。

#### アドレス設定

IISをIPv6アドレスで利用するに当たって、IPv4と異なるところは一ヶ所、IPv6アドレスで利用す るサイトのアドレス設定のみである。IPv4環境でIISを運用する場合、IPアドレスを複数用意するこ とで、一台の物理サーバで複数のwebサイトが構築できた。FQDNも複数付与可能である。しかし、 IPv6ではIPアドレスがひとつしか与えられない。仮想サイトを複数構築しても、そのうち IPv6でア クセス可能なサイトはひとつのみとなる。なぜならば、標準のインターネットインフォメーションサ ービスマネージャーでは、IPv6のアドレスを任意の仮想 webサイトに設定できないからである。IPv6 アドレスでアクセスさせたい webサイトの IPアドレス設定は、(未使用の IPアドレスすべて)という設 定にする。<画面 54>

| [兑明( <u>S</u> ):     | 既定の Web サイト                        |        |
|----------------------|------------------------------------|--------|
| IP アドレスΦ:            | (未使用の IP アドレスすべて)                  | 安定(D). |
| TCP ポート( <u>T</u> ): | (未使用の IP アドレスすべて)<br>192.168.0.228 |        |
| 接続                   |                                    |        |
| 接続のタイムアウト()          | 1900 秒                             |        |
| F HTTP Keep-Ali      | ive を有効にする( <u>K</u> )             |        |
| ▶ ログの記録を有効           | 幼(ごする(E)                           |        |
| アクティブ ログ形式           | τW-                                |        |
| W3C 拡張ログラ            | ファイル形式 ・ プロパティ(P)_                 |        |
|                      |                                    |        |
|                      |                                    |        |

どうやら、明示的に IPv4 のアドレスを設定すると、IPv6 のアドレスでアクセスできなくなるらしい。<< 画面 55>

| C:¥>netstat -n -p TCPv6 -a<br>Active Connections<br>Proto Local Address Foreign Address State<br>TCP [::]:53 [::]:0 LISTENING 0<br>TCP [::]:80 [::]:0 LISTENING 0<br>TCP [::]:443 [::]:0 LISTENING 0<br>TCP [::]:445 [::]:0 LISTENING 0<br>TCP [::]:445 [::]:0 LISTENING 0<br>TCP [::]:1026 [::]:0 LISTENING 0                                                                                                    | C:¥WINN                                                                     | T¥system32¥cmd.exe                                                                                                    |                                                                                                    |                                                                                                    |                |
|----------------------------------------------------------------------------------------------------|-----------------------------------------------------------------------------|----------------------------------------------------------------------------------------------------|----------------------------------------------------------------------------------------------------|----------------------------------------------------------------------------------------------------|----------------|
| Active Connections                                                                                                    | C:¥>nets                                                                    | stat -n -p TCPv6 -a                                                                                                    |                                                                                                    |                                                                                                    | <u> </u>       |
| Proto         Local Address         Foreign Address         State           TCP         [:::]:53         [::]:0         LISTENING         0           TCP         [::]:80         [::]:0         LISTENING         0           TCP         [::]:135         [::]:0         LISTENING         0           TCP         [::]:443         [::]:0         LISTENING         0           TCP         [::]:445         [::]:0         LISTENING         0           TCP         [::]:0         LISTENING         0           TCP         [::]:0         LISTENING         0           TCP         [::]:0         LISTENING         0           TCP         [::]:0         LISTENING         0                                                                                                    | Active (                                                                    | Connections                                                                                                    |                                                                                                    |                                                                                                    |                |
| TCP         [::]:1027         [::]:0         LISTENING         0           TCP         [::]:034         [::]:0         LISTENING         0           TCP         [::]:034         [::]:0         LISTENING         0           TCP         [::]:034         [::]:0         LISTENING         0           TCP         [::]:034         [::]:0         LISTENING         0           TCP         [::]:038         [::]:0         LISTENING         0           TCP         [::]:038         [::]:0         LISTENING         0           TCP         [::]:1038         [::]:0         LISTENING         0           TCP         [::]:1038         [::]:0         LISTENING         0           TCP         [::]:1034         ESTABLISHED         0           TCP         [::]:1034         [::]:0         LISTENING         0           TCP         [::]:034         [::]:0         LISTENING         0           TCP         [::]:034         [::]:0         LISTENING         0           TCP         [#0001:1835         [:::]:0         LISTENING         0           TCP         [#0001:1835         [:::]:0         LISTENING         0 | Proto<br>TCP<br>TCP<br>TCP<br>TCP<br>TCP<br>TCP<br>TCP<br>TCP<br>TCP<br>TCP | Local Address<br>[::]:53<br>[::]:135<br>[::]:445<br>[::]:1025<br>[::]:1026<br>[::]:1026<br>[::]:1026<br>[::]:1034<br>[::]:1034<br>[::]:1038<br>[::]:1038<br>[:]:1038<br>[:]:1038<br>[:]:1 | Foreign Address<br>[::]:0<br>[::]:0<br>[::]:0<br>[::]:0<br>[::]:0<br>[::]:0<br>[::]:0<br>[::]:0<br>[::]:0<br>[::]:0<br>[::]:0<br>[::]:0<br>[::]:0<br>[::]:0<br>[::]:0<br>[::]:1045<br>[::]:0<br>[::]:1045<br>[::]:0<br>[::]:0 | State<br>LISTENING 0<br>LISTENING 0 | IG O<br>IING O |

これまでの設定で IIS を IPv6 で公開する準備はできた。IPv4 との相違は、アドレスの設定のみであ る。イントラネット上に既に IPv4 で公開している IIS があれば、必要ならばアドレスの設定を変更す るだけで、IPv6 対応にできる。

IPv6 での web ブラウズ

次に HOSTS ファイル、もしくは、DNS サーバに web サーバのエントリを作り、ホスト名で web サ ーバにアクセスできるようにする。

HOSTS ファイルは、%systemroot%¥system32¥drivers¥etc に存在する。コマンドプロンプトもしく は「ファイル名を指定して実行」から、notepad %systemroot%¥system32¥drivers¥etc¥HOSTS で編集 可能だ。

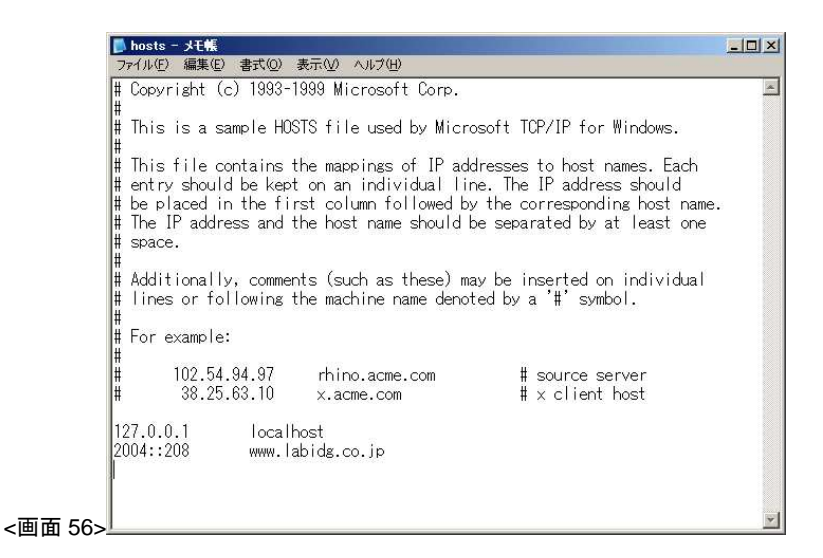

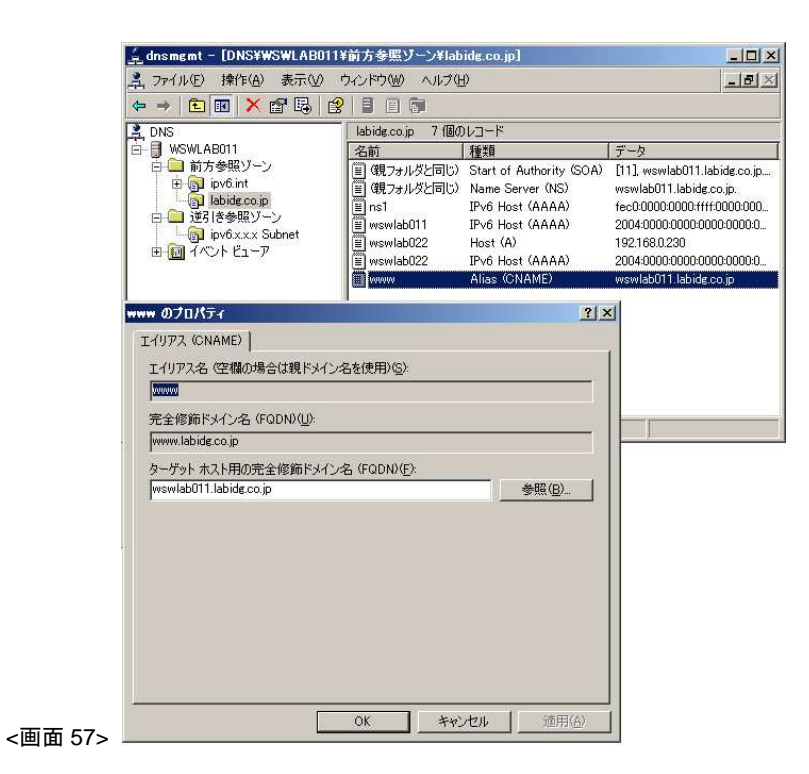

作成したエントリで名前解決ができているかどうかを、ping で確認してみる<画面 58>

| cv C:¥WINDOWS¥System32¥cmd.exe                                                                                                    |        |
|----------------------------------------------------------------------------------------------------|--------|
| C:¥>ping www.labidg.co.jp                                                                                                    |        |
| Pinging wswlab011.labidg.co.jp [2004::208] with 32 bytes of data:                                                                                                    |        |
| Reply from 2004::208: time<1ms<br>Reply from 2004::208: time<1ms<br>Reply from 2004::208: time<1ms<br>Reply from 2004::208: time<1ms                                                    |        |
| Ping statistics for 2004::208:<br>Packets: Sent = 4, Received = 4, Lost = 0 (0% loss),<br>Approximate round trip times in milli-seconds:<br>Minimum = Oms, Maximum = Oms, Average = Oms |        |
| C:¥>                                                                                                    | •<br>• |

疎通確認ができれば、「ファイル名を指定して実行」に http://www.labidg.co.jp/と入力して実行する。)

| 21110-6 | 210 LEO CHEN                        |                                 |          |
|---------|-------------------------------------|---------------------------------|----------|
|         | 実行するプログラム名、また(胡<br>ットリソース名を入力してくださ) | 訳フォルダやドキュメン<br>、 <sup>、</sup> 。 | 小名、インターネ |
| 名前(0):  | http://www.labidg.co.jp/            |                                 | *        |
|         | ОК                                  | *+>>セル                          | 参照(B)    |

web ブラウザで表示できれば OK だ。(確認用のページは前もって用意しておくこと

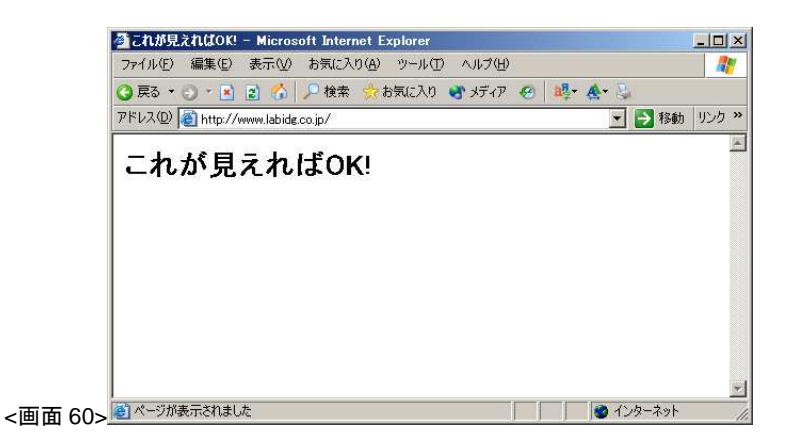

Ethereal でキャプチャしてみた。IPv6 でアクセスしていることがわかる。

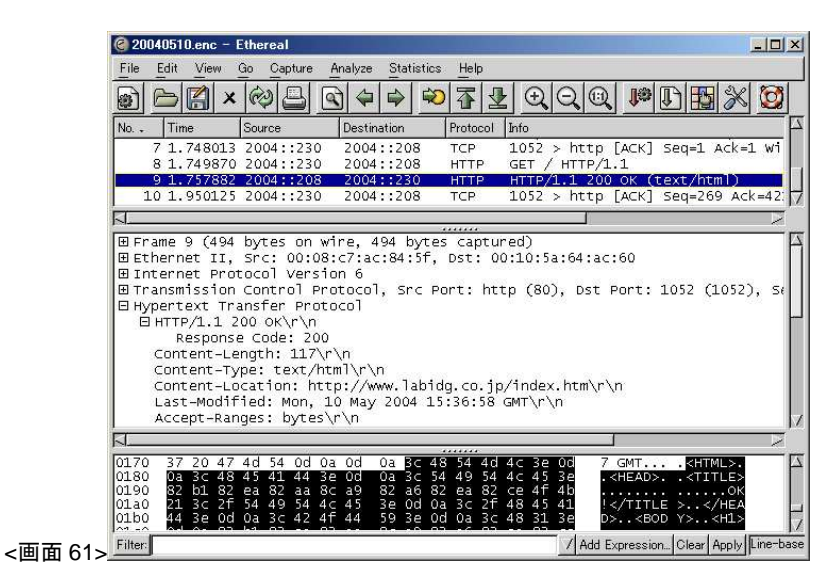

Windows Xp の IPv6 で ping が失敗するときは…

firewall 設定

Windows Update & service Pack

2003 年の7月に脆弱性として Microsoft が発表していたにもかかわらず、一ヵ月後の8月に MSBlaster が大発生した。このことを教訓として Microsoft はデフォルトセキュアーの一環で、IPv6の Firewall をデフォルト ON に設定した。Windows Update をまめに適用していると、filtering 設定だけで なく ICMP 設定がデフォルトでかかるようになる。Windows Xp を 2004 年 04 月 14 日現在の最新状態 にすると、次のコマンドを実行して設定変更しないと ping が失敗する。

- netsh firewall set adapter LAN filtering=disable
- netsh firewall set adapter LAN icmp all=enable

まずは、?で訊いてみると良い。

|         | ci C:#WINDOWS¥System32¥cmd.exe                                                                                                    |
|---------|----------------------------------------------------------------------------------------------------|
|         | C:¥>ver                                                                                                    |
|         | Microsoft Windows XP [Version 5.1.2600]                                                                                                    |
|         | C:¥>netsh fire set adapter ?                                                                                                    |
|         | 使用法: set adapter name [icmp type# all=enable disable]<br>[port port#=enable disable [name=name] [protocol=tcp udp]]<br>[ignoreglobalport port#=enable disable [name=name] [protocol=tc<br>[filtering=enable disable] |
|         | 注釈: ファイアウォール ポリシーの作成または変更をします。                                                                                                    |
| <画面 62> | C:¥>                                                                                                    |

| C:¥WINDOWS¥Syst                                                                                                    | em32¥cmd.exe                                                              |                          |                           |                                        |
|----------------------------------------------------------------------------------------------------|---------------------------------------------------------------------------|--------------------------|---------------------------|----------------------------------------|
| C:¥>netsh fire                                                                                                    | sh adapter                                                                |                          |                           |                                        |
| AdapterFriendly                                                                                                    | /Name                                                                     | IPV6Fil                  | teringEnabled             |                                        |
| Teredo Tunnelir<br>LAN<br>6to4 Pseudo-Int<br>Automatic Tunne                                                           | ng Pseudo-Interface<br>terface<br>eling Pseudo-Interf                     | はい<br>はい<br>はい<br>ace はい |                           |                                        |
| C:¥>netsh fire                                                                                                    | sh adapter LAN                                                            |                          |                           |                                        |
| Description                                                                                                    | EffectivePort                                                             | Protocol                 |                           |                                        |
| Description                                                                                                    | OpenPort                                                                  | Protocol                 |                           |                                        |
| Description                                                                                                    | IgnoredGlobalPo                                                           | rt Protocol              |                           |                                        |
| Description                                                                                                    |                                                                           | ICMP                     | TypeNo Enabled            |                                        |
| 1<br>到達不可能なが<br>発信時間の超過<br>発信時間の<br>の<br>見<br>メー<br>し<br>、<br>、<br>、<br>、<br>、<br>、<br>、<br>、<br>、<br>、<br>、<br>、<br>、 | 信宛先を許可する<br>大ききいすする<br>たききいの問題を許可する<br>かの問題を許可する<br>かの問する<br>許可する<br>許可する | コする<br>3                 | 1<br>3<br>4<br>128<br>137 | いいえ<br>いいえ<br>いいえ<br>いいえ<br>いいえ<br>いいえ |
| C:¥>_                                                                                                    |                                                                           |                          |                           |                                        |

|               | en C:¥WINDOWS¥System3:                                                               | 2¥cmd.exe                                               |                         |                          |                            |   |
|---------------|--------------------------------------------------------------------------------------|---------------------------------------------------------|-------------------------|--------------------------|----------------------------|---|
|               | C:¥>netsh fire se                                                                    | t adapter LAN filt                                      | ering=disable           |                          |                            | • |
|               | C:¥>netsh fire set                                                                   |                                                         |                         |                          |                            |   |
| (             | C:¥>netsh fire sh                                                                    |                                                         |                         |                          |                            |   |
| Į             | AdapterFriendlyNar                                                                   |                                                         |                         |                          |                            |   |
| ļ             | Teredo Tunneling F<br>LAN<br>8to4 Pseudo-Inter<br>Automatic Tunnelin                 | Pseudo-Interface<br>face<br>ng Pseudo-Interface         | はい<br>いいえ<br>はい<br>e はい |                          |                            |   |
| ſ             | C:¥>netsh fire sh                                                                    | adapter LAN                                             |                         |                          |                            |   |
| I             | Description                                                                          | EffectivePort                                           | Protocol                |                          |                            |   |
| ſ             | Description                                                                          | OpenPort                                                | Protocol                |                          |                            |   |
| Į             | Description                                                                          | IgnoredGlobalPort                                       | Protocol                |                          |                            |   |
| [             | Description                                                                          |                                                         | ICMPType                | No Enabled               |                            |   |
|               | 到達不可能な発信が<br>不可能な発信が<br>発信パケットが大発信<br>時間の超過メータ<br>発信時間の「ション<br>ディークトを許可<br>リダイレクトを許可 | 洗を許可する<br>すぎることを許可す<br>「可する<br>?の問題を許可する<br>F可する<br>「する | -3                      | 1 2<br>3 4<br>128<br>137 | はい<br>はい<br>はい<br>はい<br>はい |   |
| <b>新 64</b> > | C:¥>                                                                                 |                                                         |                         |                          |                            | • |

icmp に関しては、パッチ適用のタイミングもあるのだろうが、デフォルトで enable の場合もあるようだ。もし ping その他の通信に失敗するようであれば、この firewall filtering 設定を確認してみよう。

Windows Xpの IPv6 で ping が失敗するときは… (2)

設定してはいけないインターフェース ID

2000:111:fe40:0:ffff::45fc (例)

IPv6 は通常、64bit のプリフェックスで皆さんの前に姿をあらわす。プリフェクスとはネットワーク ID のことだ。IPv6 アドレスは 128bit だから、残りの 64bit がインターフェース ID となる。ネットワー ク設計者やネットワーク管理者ならば、通常はこの 64bit のインターフェース ID に重複のない数値を アドレスとして自由に設計できるはずである。しかし、64bit のインターフェース ID の先頭の 16bit を 全て ffff とし、次の 32bit を 0000:0000 とすると、Windows では通信出来ない。

この 64bit のインターフェース ID の先頭の 16bit を全て ffff とし、次の 32bit を 0000:0000 とするア ドレスを持った TCP/IP ホストに対して、Windows PC が ping を実行する様を、Ethereal などのネッ トワークモニターで計測すると、reply が届いているにもかかわらず、Windows はこれを無視し、 Request time out を表示する。

逆に、64bit のインターフェース ID の先頭の 16bit を全て ffff とし、次の 32bit を 0000:0000 とする アドレスを持った TCP/IP ホストから、Windows PC に対して ping を実行する様を、Ethereal などの ネットワークモニターで計測すると、request が届いているにもかかわらず、Windows はこれを無視す る。

Windows PC に 64bit のインターフェース ID の先頭の 16bit を全て ffff とし、次の 32bit を 0000:0000 とするアドレスを設定し、自分自身に対して ping を実行しても、Request time out を表示する。

他の OS ではどうかというと、一般的な IPv6 対応のルータや Linux や Unix 互換のコンピュータなど のネットワーク機器では、インターフェース ID の先頭の 16bit を全て ffff とし、次の 32bit を 0000:0000 としても、問題なく使用できる。なぜか、Windows だけダメである。

netsh int ipv6 add address intfacename xxxx:xxxx:xxxx:xxx:ffff::xxxx

この設定をして、己自身やリモート PC から、このアドレスに対して ping してみて欲しい。必ずや 失敗するはずである。<画面 65> **コメント [W2]**: 操作内容と評価 を説明するために、画面 65-2 を 用意しています。

| ov C:YWINDOWSYSystem32Vcmd.exe                                                                                                    | -03 |
|----------------------------------------------------------------------------------------------------|-----|
| C:¥>netsh int ipv6 add ad LAN 2000::230<br>0K                                                                                                    | 2   |
| C:¥>netsh int ipv6 add ad LAN 2000::ffff:100:1:230 > アドレスを追加<br>OK                                                                                                    |     |
| C:¥>netsh int ipv6 add ad LAN 2000:100:0:1:ffff::230<br>OK                                                                                                    |     |
| C:¥>netsh int ipv6 sh ad LÅN nor <b>アドレス状態を確認</b><br>Querying active state                                                                                                    |     |
| Interface 4: LAN                                                                                                    |     |
| Addr Type DAD State Valid Life Pref. Life Address                                                                                                    |     |
| Manual Preferred infinite infinite 2000::ffff:100:1:230<br>Manual Preferred infinite infinite 2000:100:01:ffff:230<br>Manual Preferred infinite infinite 2000::230<br>Temporary Preferred 6d13h28m17s 13h25m30s 2004::cff:6eb:4e13:d933<br>Public Preferred infinite infinite 2004::210:5aff:fe64:ac60<br>Public Preferred infinite infinite fec0::1:210:5aff:fe64:ac60<br>Link Preferred infinite infinite fec0::1:210:5aff:fe64:ac60<br>No entries were found. |     |
| C:¥>ping fe80::210:5aff:fe64:ac60 リンクローカルアドレスにping                                                                                                    |     |
| Pinging fe80::210:5aff:fe64:ac60 with 32 bytes of data:                                                                                                    |     |
| Reply from fe80::210:5aff:fe64:ac60: time<1ms<br>Reply from fe80::210:5aff:fe64:ac60: time<1ms<br>Reply from fe80::210:5aff:fe64:ac60: time<1ms<br>Reply from fe80::210:5aff:fe64:ac60: time<1ms                                                                                                    |     |
| Ping statistics for fe80::210:5aff:fe64:ac60:<br>Packets: Sent = 4, Received = 4, Lost = 0 (0% loss),<br>Approximate round trip times in milli-seconds:<br>Minimum = Oms, Maximum = Oms, Average = Oms                                                                                                    |     |
| 2:¥>ping 2000::230 追加したアドレス2000::230にping                                                                                                    |     |
| Pinging 2000::230 with 32 bytes of data:                                                                                                    |     |
| Reply from 2000::230: time<1ms<br>Reply from 2000::230: time<1ms<br>Reply from 2000::230: time<1ms<br>Reply from 2000::230: time<1ms                                                                                                    |     |
| Ping statistics for 2000::230:<br>Packets: Sent = 4, Received = 4, Lost = 0 (0% loss),<br>Approximate round trip times in milli-seconds:<br>Minimum = Oms, Maximum = Oms, Average = Oms                                                                                                    |     |
| C:¥>ping 2000::ffff:100:1:230 追加したアドレス2000::ffff100:1:230にping                                                                                                    |     |
| Pinging 2000::ffff:100:1:230 with 32 bytes of data:                                                                                                    |     |
| Reply from 2000::ffff:100:1:230: time<1ms<br>Reply from 2000::ffff:100:1:230: time<1ms<br>Reply from 2000::ffff:100:1:230: time<1ms<br>Reply from 2000::ffff:100:1:230: time<1ms                                                                                                    |     |
| Ping statistics for 2000::ffff:100:1:230:<br>Packets: Sent = 4, Received = 4, Lost = 0 (0% loss),<br>Approximate round trip times in milli-seconds:<br>Minimum = Oms, Maximum = Oms, Average = Oms                                                                                                    |     |
| C:¥>ping 2000:100:0:1:ffff::230 追加したアドレス2000:100:1:ffff::230にping                                                                                                    |     |
| Pinging 2000:100:0:1:ffff::230 with 32 bytes of data:                                                                                                    |     |
| Request timed out.<br>Request timed out.<br>Request timed out.<br>Request timed out.<br>Request timed out.                                                                                                    |     |
| Ping statistics for 2000:100:0:1:ffff::230:<br>Packets: Sent = 4, Received = 0, Lost = 4 (100% loss),                                                                                                    |     |
| L: ¥>                                                                                                    |     |

リンクローカルアドレスでは成功する。2000::230 は OK、2004::ffff:100:1:230 でも OK だ。 2000:100:0:1:ffff::230 では失敗する。 本記事で使用したアドレスはグローバルアドレスの範囲にある。本来ならば ISP から割り振られる アドレスである。アドレスの重複を避ける為にも、グローバルな範囲のアドレスを勝手に使用してイ ンターネットに接続するようなことがあってはならない。本記事執筆時は、あくまで実験室内に閉じ られた環境でインターネットに接続はしていない環境である。

IPv4 のプライベートアドレスのように使用できるアドレスが IPv6 にも存在する。それは FEC0::1 から始まるのサイトローカルアドレスである。各サイト内で一意になるように設定する。

しかし、IPv6のアドレスは全 IP ホストにグローバルユニキャストアドレスを割り振ることができる のがメリットである。そうするとサイトローカルアドレスがどの程度利用されるかは、まったく予想 がつかない。

実際、IETF では、

- 「サイト」の定義のむずかしさ、
- ② 2つの「サイト」の境界ルーターの扱い、
- 3 NAT 利用の問題

という理由から、廃止されることがほぼ決定している。そしてそのための RFC も改定作業中らしい。 また、プロバイダーに接続前に使う等の用途のために、グローバルにユニークな新サイトローカルア ドレスが検討中らしい。

少なくとも ISP は、ユーザーがネットワークの場合グローバルアドレスを 48bit で払い出し、サイト の管理者はさらに 16bit を設計し、/64 でホストにアドレスを設定する。<画像 2> ISP はホストに対し ては 64bit で払い出す。グローバルアドレスで通信可能ならば、サイトローカルをわざわざ使用する意 味はない。

| Γ | プレフィックス(ネットワーク部) |    |                                       |       | l h ID |     |
|---|------------------|----|---------------------------------------|-------|--------|-----|
|   |                  |    |                                       |       |        |     |
| 0 | 16               | 32 | 48                                    | 64    |        | 128 |
| ŀ | ブロバイダ            | /  | ـــــــــــــــــــــــــــــــــــــ | ↓     | 5      |     |
|   | 486              | it |                                       | 16bit |        |     |

ISP が払い出す/48 のアドレスもさらに上位の組織が管理している。IPv6 アドレス空間の割り当ては http://www.iana.org/assignments/ipv6-address-space を参照すること。また TLA … Top Level Aggregation については、http://www.iana.org/assignments/ipv6-tla-assignments を参照すること。アド レスポリシーについては、http://www.iana.org/ipaddress/ipv6-allocation-policy-26jun02 を参照すること。 ISP がどのアドレスを受け持っているかは、http://www.ripe.net/cgi-bin/ipv6alloc を参照すること。